## Garmin Express

Settings

General

Schedule

Proxy

About

## About Garmin Express

Version 7.3.0.0

Check for Updates to Express

© 2012-2021 Garmin Ltd. or its subsidiaries

Copyright Information

Legal

Garmin Privacy Policy Connect Privacy Policy Golf Privacy Policy inReach Privacy Policy

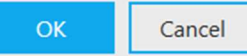

×

Main screen showing I've an update:

| Gar                                                                                                    | min Express 🌼 🎝 🗖 🗖                                       |
|----------------------------------------------------------------------------------------------------|-----------------------------------------------------------|
| Edge 1030                                                                                                |                                                           |
| Your Queue                                                                                               | Synced Today @ 16:47                                      |
| Map Update Available<br>Last Checked: Today @ 16:47 C<br>Estimated Install Time: 3 hours<br>View Details | Install<br>Manage Maps                                    |
| <b>Tools &amp; Content</b><br>View settings, manuals & purchased content.                                | <b>Apps</b><br>Manage the apps on your Edge<br>1030 Plus. |
| C<br>Garmin Connect<br>View your activities on Garmin<br>Connect™.                                       |                                                           |

View Details button takes me to this:

| $\mathbf{\widehat{\mathbf{S}}}$ |                        | Garm                   | in Express | ¢?   - = | × |
|---------------------------------|------------------------|------------------------|------------|----------|---|
| ♠                               |                        | Edge 1030<br>Connected |            |          |   |
| •                               |                        |                        |            |          |   |
| 1                               | Update Availa          | ole                    |            |          |   |
| Ro                              | utable Cycle ma        | p of Europe            |            | Install  |   |
| Ve                              | rsion: 2020.20         |                        |            |          |   |
| Fil                             | <b>e Size:</b> 9.60 GB |                        |            |          |   |
| Ins                             | tallation Time: 3      | hours                  |            |          |   |
| • U                             | pdates map data.       |                        |            |          |   |
|                                 |                        |                        |            |          |   |
|                                 |                        |                        |            |          |   |
|                                 |                        |                        |            |          |   |
|                                 |                        |                        |            |          |   |
|                                 |                        |                        |            |          |   |
|                                 |                        |                        |            |          |   |
|                                 |                        |                        |            |          |   |

Manage Maps button showing very little:

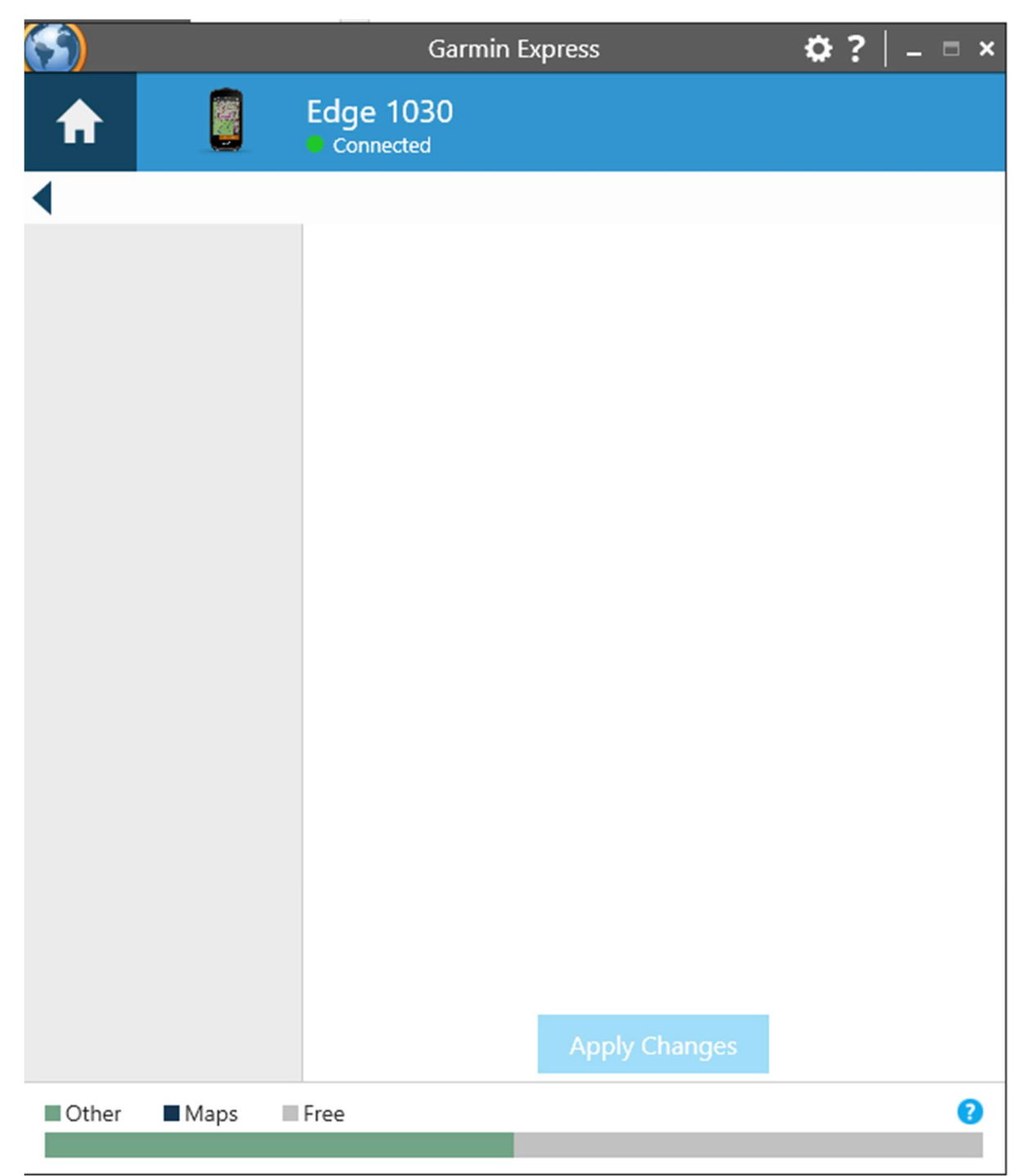

Install button (from main screen) brings up this:

|                |                                 |                                | Garmin Express         | 5                  | ₿?         | _ = ×   |
|----------------|---------------------------------|--------------------------------|------------------------|--------------------|------------|---------|
| ♠              |                                 | Edge 103                       | 3 <b>0</b>             |                    |            |         |
| Imp            | ortant No                       | tes Before                     | e We Begin             |                    |            |         |
| • Inst<br>• Do | allation may t<br>not unplug yo | ake a few ho<br>our device fro | urs.<br>om the compute | er while updates a | are in pro | ogress. |
| If you         | u're ready to s                 | tart, continue                 | e to the next ste      | ep.                |            |         |
|                |                                 |                                |                        |                    |            |         |
|                |                                 |                                |                        |                    |            |         |
|                |                                 |                                |                        |                    |            |         |
|                |                                 |                                |                        |                    |            |         |
|                |                                 |                                |                        |                    |            |         |
|                |                                 |                                |                        |                    |            |         |
|                |                                 |                                |                        |                    |            |         |
|                |                                 |                                |                        |                    |            |         |
|                |                                 |                                |                        |                    |            |         |
|                |                                 |                                |                        | Continue           | Car        | ncel    |
|                |                                 |                                |                        |                    |            |         |

Clicking Continue...

... just brings you back here a few seconds later:

| 9                                  |                                                                 |                                    | Garmin Express 🏠 |        |                                  | ₽?              |           | -   | × |
|------------------------------------|-----------------------------------------------------------------|------------------------------------|------------------|--------|----------------------------------|-----------------|-----------|-----|---|
| ♠                                  |                                                                 | Edge 103                           | 30<br>I          |        |                                  |                 |           |     |   |
| Your (                             | Queue                                                           |                                    |                  |        | Synced                           | Today @         | 16        | :47 | ^ |
| Map<br>Last Ch<br>Estima<br>View I | <b>Update A</b><br>ecked: Today @<br>ated Install Ti<br>Details | vailable<br>16:47 C<br>me: 3 hours |                  |        | Man                              | Insta<br>age Ma | all<br>ps |     |   |
| V                                  | Tools & C<br>iew settings,<br>purchased o                       | ontent<br>manuals &<br>content.    |                  | Manage | Apps<br>the apps or<br>1030 Plus | ı your E        | dgı       | e   |   |
| Viev                               | Garmin C<br>v your activiti<br>Connec                           | onnect<br>es on Garmin<br>ct™.     | n                |        |                                  |                 |           |     | ~ |

## Garmin contents:

E:\Garmin>dir /A-D /ON Volume in drive E is GARMIN Volume Serial Number is 7767-6BE0

Directory of E:\Garmin

| 25/06/2020 | 23:37          | 2,600            | 0962080629.gma        |
|------------|----------------|------------------|-----------------------|
| 17/07/2020 | 16:05          | 2,600            | D6016040A.gma         |
| 17/07/2020 | 16:05          | 3,249,995,776    | D6016040A.img         |
| 17/07/2020 | 16:02          | 2,855,272,448    | D6017040B.img         |
| 29/01/2021 | 16:47          | 1,488            | Device.fit            |
| 27/09/2019 | 15:15          | 14               | fs_image.ver          |
| 29/01/2021 | 16 <b>:</b> 47 | 25,891           | GarminDevice.xml      |
| 12/09/2007 | 08:03          | 25,214           | Garmintriangletm.icon |
| 17/06/2010 | 01:49          | 6,039,552        | gmapbmap.img          |
| 17/07/2020 | 15:58          | 963,657,728      | gmapdem.img           |
| 17/07/2020 | 16:00          | 1,712,750,592    | gmapgc.img            |
| 17/01/2021 | 11:10          | 585,728          | gmaptz.img            |
| 04/11/2010 | 17:09          | 2,600            | OSMAP.GMA             |
| 02/03/2010 | 16:01          | 2,658,009,088    | OSMAP.IMG             |
| 17/07/2020 | 16:54          | 25               | OSMAP.UNL             |
| 20/08/2019 | 19:17          | 418              | startup.txt           |
| 29/01/2021 | 16 <b>:</b> 47 | 134              | unl_bckp.bin          |
|            | 17 File        | e(s) 11,446,371, | 896 bytes             |
|            | 0 Dir          | (s) 19,587,325,  | .952 bytes free       |